# imall

Chipsmall Limited consists of a professional team with an average of over 10 year of expertise in the distribution of electronic components. Based in Hongkong, we have already established firm and mutual-benefit business relationships with customers from, Europe, America and south Asia, supplying obsolete and hard-to-find components to meet their specific needs.

With the principle of "Quality Parts, Customers Priority, Honest Operation, and Considerate Service", our business mainly focus on the distribution of electronic components. Line cards we deal with include Microchip, ALPS, ROHM, Xilinx, Pulse, ON, Everlight and Freescale. Main products comprise IC, Modules, Potentiometer, IC Socket, Relay, Connector. Our parts cover such applications as commercial, industrial, and automotives areas.

We are looking forward to setting up business relationship with you and hope to provide you with the best service and solution. Let us make a better world for our industry!

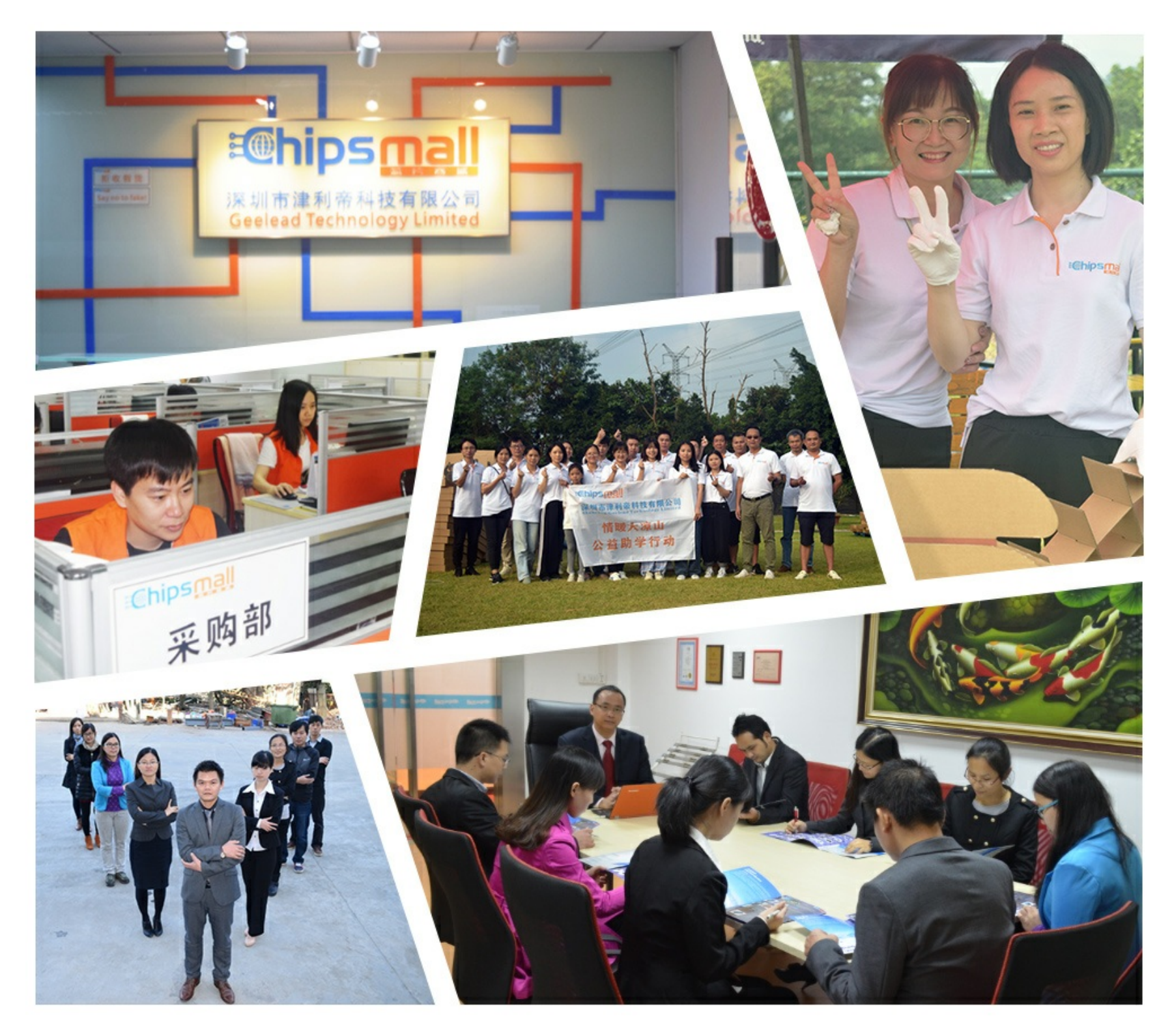

# Contact us

Tel: +86-755-8981 8866 Fax: +86-755-8427 6832 Email & Skype: info@chipsmall.com Web: www.chipsmall.com Address: A1208, Overseas Decoration Building, #122 Zhenhua RD., Futian, Shenzhen, China

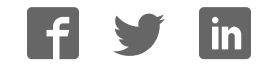

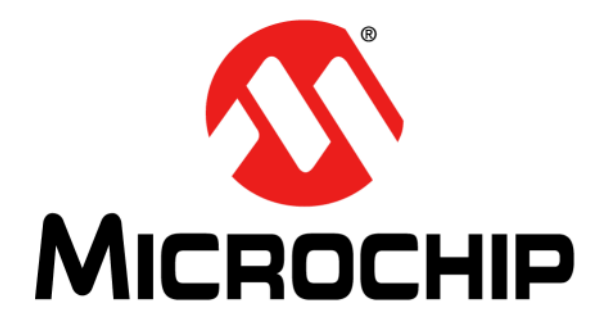

# MGC3130 Hillstar Development Kit User's Guide

© 2013-2016 Microchip Technology Inc.

#### Note the following details of the code protection feature on Microchip devices:

- Microchip products meet the specification contained in their particular Microchip Data Sheet.
- Microchip believes that its family of products is one of the most secure families of its kind on the market today, when used in the intended manner and under normal conditions.
- There are dishonest and possibly illegal methods used to breach the code protection feature. All of these methods, to our knowledge, require using the Microchip products in a manner outside the operating specifications contained in Microchip's Data Sheets. Most likely, the person doing so is engaged in theft of intellectual property.
- Microchip is willing to work with the customer who is concerned about the integrity of their code.
- Neither Microchip nor any other semiconductor manufacturer can guarantee the security of their code. Code protection does not mean that we are guaranteeing the product as "unbreakable."

Code protection is constantly evolving. We at Microchip are committed to continuously improving the code protection features of our products. Attempts to break Microchip's code protection feature may be a violation of the Digital Millennium Copyright Act. If such acts allow unauthorized access to your software or other copyrighted work, you may have a right to sue for relief under that Act.

Information contained in this publication regarding device applications and the like is provided only for your convenience and may be superseded by updates. It is your responsibility to ensure that your application meets with your specifications. MICROCHIP MAKES NO REPRESENTATIONS OR WARRANTIES OF ANY KIND WHETHER EXPRESS OR IMPLIED, WRITTEN OR ORAL, STATUTORY OR OTHERWISE, RELATED TO THE INFORMATION. INCLUDING BUT NOT LIMITED TO ITS CONDITION, QUALITY, PERFORMANCE, MERCHANTABILITY OR FITNESS FOR PURPOSE. Microchip disclaims all liability arising from this information and its use. Use of Microchip devices in life support and/or safety applications is entirely at the buyer's risk, and the buyer agrees to defend, indemnify and hold harmless Microchip from any and all damages, claims, suits, or expenses resulting from such use. No licenses are conveyed, implicitly or otherwise, under any Microchip intellectual property rights unless otherwise stated.

### QUALITY MANAGEMENT SYSTEM CERTIFIED BY DNV = ISO/TS 16949=

#### Trademarks

The Microchip name and logo, the Microchip logo, dsPIC, FlashFlex, flexPWR, JukeBlox, KEELOQ, KEELOQ logo, Kleer, LANCheck, MediaLB, MOST, MOST logo, MPLAB, OptoLyzer, PIC, PICSTART, PIC<sup>32</sup> logo, RightTouch, SpyNIC, SST, SST Logo, SuperFlash and UNI/O are registered trademarks of Microchip Technology Incorporated in the U.S.A. and other countries.

The Embedded Control Solutions Company and mTouch are registered trademarks of Microchip Technology Incorporated in the U.S.A.

Analog-for-the-Digital Age, BodyCom, chipKIT, chipKIT logo, CodeGuard, dsPICDEM, dsPICDEM.net, ECAN, In-Circuit Serial Programming, ICSP, Inter-Chip Connectivity, KleerNet, KleerNet logo, MiWi, motorBench, MPASM, MPF, MPLAB Certified logo, MPLIB, MPLINK, MultiTRAK, NetDetach, Omniscient Code Generation, PICDEM, PICDEM.net, PICkit, PICtail, RightTouch logo, REAL ICE, SQI, Serial Quad I/O, Total Endurance, TSHARC, USBCheck, VariSense, ViewSpan, WiperLock, Wireless DNA, and ZENA are trademarks of Microchip Technology Incorporated in the U.S.A. and other countries.

SQTP is a service mark of Microchip Technology Incorporated in the U.S.A.

Silicon Storage Technology is a registered trademark of Microchip Technology Inc. in other countries.

GestIC is a registered trademark of Microchip Technology Germany II GmbH & Co. KG, a subsidiary of Microchip Technology Inc., in other countries.

All other trademarks mentioned herein are property of their respective companies.

© 2013-2016, Microchip Technology Incorporated, Printed in the U.S.A., All Rights Reserved.

ISBN: 978-1-5224-0206-0

Microchip received ISO/TS-16949:2009 certification for its worldwide headquarters, design and water fabrication facilities in Chandler and Tempe, Arizona; Gresham, Oregon and design centers in California and India. The Company's quality system processes and procedures are for its PIC<sup>®</sup> MCUs and dsPIC<sup>®</sup> DSCs, KEELOQ<sup>®</sup> code hopping devices, Serial EEPROMs, microperipherals, nonvolatile memory and analog products. In addition, Microchip's quality system for the design and manufacture of development systems is ISO 9001:2000 certified.

#### Object of Declaration: MGC3130 Hillstar Development Kit User's Guide

EU Declaration of Conformity

This declaration of conformity is issued by the manufacturer.

The development/evaluation tool is designed to be used for research and development in a laboratory environment. This development/evaluation tool is not a Finished Appliance, nor is it intended for incorporation into Finished Appliances that are made commercially available as single functional units to end users under EU EMC Directive 2004/108/EC and as supported by the European Commission's Guide for the EMC Directive 2004/108/EC (8<sup>th</sup> February 2010).

This development/evaluation tool complies with EU RoHS2 Directive 2011/65/EU.

For information regarding the exclusive, limited warranties applicable to Microchip products, please see Microchip's standard terms and conditions of sale, which are printed on our sales documentation and available at <u>www.microchip.com</u>.

Signed for and on behalf of Microchip Technology Inc. at Chandler, Arizona, USA

rek Carlson

Derek Carlson VP Development Tools

<u>16-July-2013</u> Date

NOTES:

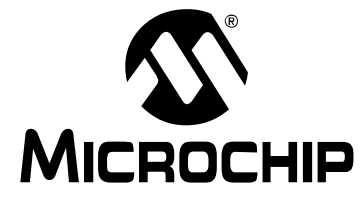

# MGC3130 HILLSTAR DEVELOPMENT KIT USER'S GUIDE

## **Table of Contents**

| Preface                                                      | 7    |
|--------------------------------------------------------------|------|
| Introduction                                                 | 7    |
| Document Layout                                              | 7    |
| Conventions Used in this Guide                               | 8    |
| Warranty Registration                                        | 9    |
| Recommended Reading                                          | 9    |
| The Microchip Website                                        | 10   |
| Development Systems Customer Change Notification Service     | 10   |
| Customer Support                                             | . 11 |
| Revision History                                             | . 11 |
| Chapter 1 Overview                                           |      |
| 1 1 Introduction                                             | 13   |
| 1.2 Hillstar Concept and Deliverables                        | . 13 |
| 1.3 Hillstar Development Kit Package Content                 | 14   |
| 1.4 Hillstar Development Kit Reference Electrodes            | 15   |
| 1.5 MGC3130 Software Package – Aurea GUI and GestIC Library  | 17   |
| 1.6 MGC3130 Software Development Kit (SDK)                   | 17   |
| Chapter 2. Getting Started                                   |      |
| 2.1 Prerequisites                                            | . 19 |
| 2.2 Step 1: Build-up Development Kit                         | . 19 |
| 2.3 Step 2: Connecting Hillstar Development Kit with Your PC | . 20 |
| 2.4 Step 3: Install Windows CDC Driver                       | . 20 |
| 2.5 Step 4: Start Aurea                                      | 20   |
| Chapter 3. Hillstar Boards – Hardware Description            |      |
| 3.1 Overview                                                 | 23   |
| 3.1.1 FC to USB Bridge                                       | 23   |
| 3.1.3 95x60 mm Reference Electrode PCB                       | 23   |
| 3.2 MGC3130 Unit                                             | 24   |
| 3.3 Hillstar 95x60 mm Reference Electrode                    | 25   |
| 3.4 I <sup>2</sup> C to USB Bridge                           | 27   |
| Chapter 4. Design In: Hillstar In Target Application         |      |
| 4.1 Introduction                                             | 31   |
| 4.2 Integration Examples                                     | . 31 |
| Chapter 5. Troubleshooting                                   |      |

# MGC3130 Hillstar Development Kit User's Guide

| Appendix A. Schematics                           |    |
|--------------------------------------------------|----|
| A.1 Introduction                                 | 37 |
| A.2 Bill of Materials                            | 37 |
| A.3 Board – Schematics and Layout                | 39 |
| Appendix B. Sensitivity Profile and Capacitances |    |
| B.1 Introduction                                 | 43 |
| B.2 Sensitivity Profiles                         | 43 |
| B.3 Electrode Capacities                         | 44 |
| Appendix C. Parameterization Support             |    |
| C.1 How to Build a Hand Brick                    | 45 |
| C.2 Usage of the Hand Brick as Artificial Hand   | 47 |
| Appendix D. Driver Installation Manual           |    |
| D.1 Open Device Manager                          | 49 |
| D.2 Select Device                                | 49 |
| D.3 Locate Driver                                | 50 |
| D.4 Verify Communication                         | 50 |
| Appendix E. Glossary                             |    |
| Worldwide Sales and Service                      | 53 |

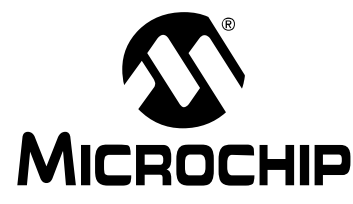

# MGC3130 HILLSTAR DEVELOPMENT KIT USER'S GUIDE

### Preface

### **NOTICE TO CUSTOMERS**

All documentation becomes dated, and this manual is no exception. Microchip tools and documentation are constantly evolving to meet customer needs, so some actual dialogs and/ or tool descriptions may differ from those in this document. Please refer to our website (www.microchip.com) to obtain the latest documentation available.

Documents are identified with a "DS" number. This number is located on the bottom of each page, in front of the page number. The numbering convention for the DS number is "DSXXXXA", where "XXXXX" is the document number and "A" is the revision level of the document.

For the most up-to-date information on development tools, see the MPLAB<sup>®</sup> IDE online help. Select the Help menu, and then Topics to open a list of available online help files.

### INTRODUCTION

This chapter contains general information that will be useful to know before using the MGC3130 Hillstar Development Kit. Items discussed in this chapter include:

- Document Layout
- Conventions Used in this Guide
- Warranty Registration
- Recommended Reading
- The Microchip website
- Development Systems Customer Change Notification Service
- Customer Support
- Revision History

#### DOCUMENT LAYOUT

This document describes the installation and use of the MGC3130 Hillstar Development Kit. The document is organized as follows:

- Chapter 1. "Overview"
- Chapter 2. "Getting Started"
- Chapter 3. "Hillstar Boards Hardware Description"
- · Chapter 4. "Design In: Hillstar In Target Application"
- Chapter 5. "Troubleshooting"
- · Appendix A. "Schematics"
- · Appendix B. "Sensitivity Profile and Capacitances"
- · Appendix C. "Parameterization Support"
- Appendix D. "Driver Installation Manual"
- Appendix E. "Glossary"

### CONVENTIONS USED IN THIS GUIDE

This manual uses the following documentation conventions:

#### **DOCUMENTATION CONVENTIONS**

| Description                                         | Represents                                                                                                   | Examples                                                    |  |  |
|-----------------------------------------------------|----------------------------------------------------------------------------------------------------|-------------------------------------------------------------|--|--|
| Arial font:                                         |                                                                                                    |                                                             |  |  |
| Italic characters                                   | Referenced books                                                                                             | MPLAB <sup>®</sup> IDE User's Guide                         |  |  |
|                                                     | Emphasized text                                                                                              | is the only compiler                                        |  |  |
| Initial caps                                        | A window                                                                                                    | the Output window                                           |  |  |
|                                                     | A dialog                                                                                                    | the Settings dialog                                         |  |  |
|                                                     | A menu selection                                                                                             | select Enable Programmer                                    |  |  |
| Quotes                                              | A field name in a window or dialog                                                                           | "Save project before build"                                 |  |  |
| Underlined, italic text with<br>right angle bracket | A menu path                                                                                                  | <u>File&gt;Save</u>                                         |  |  |
| Bold characters                                     | A dialog button                                                                                              | Click OK                                                    |  |  |
|                                                     | A tab                                                                                                    | Click the <b>Power</b> tab                                  |  |  |
| N'Rnnnn                                             | A number in verilog format,<br>where N is the total number of<br>digits, R is the radix and n is a<br>digit. | 4'b0010, 2'hF1                                              |  |  |
| Text in angle brackets < >                          | A key on the keyboard                                                                                        | Press <enter>, <f1></f1></enter>                            |  |  |
| Courier New font:                                   |                                                                                                    | •                                                           |  |  |
| Plain Courier New                                   | Sample source code                                                                                           | #define START                                               |  |  |
|                                                     | Filenames                                                                                                    | autoexec.bat                                                |  |  |
|                                                     | File paths                                                                                                   | c:\mcc18\h                                                  |  |  |
|                                                     | Keywords                                                                                                    | _asm, _endasm, static                                       |  |  |
|                                                     | Command-line options                                                                                         | -Opa+, -Opa-                                                |  |  |
|                                                     | Bit values                                                                                                   | 0, 1                                                        |  |  |
|                                                     | Constants                                                                                                    | 0xFF, `A'                                                   |  |  |
| Italic Courier New                                  | A variable argument                                                                                          | <i>file.</i> o, where <i>file</i> can be any valid filename |  |  |
| Square brackets [ ]                                 | Optional arguments                                                                                           | <pre>mcc18 [options] file [options]</pre>                   |  |  |
| Curly brackets and pipe<br>character: {   }         | Choice of mutually exclusive arguments; an OR selection                                                      | errorlevel {0 1}                                            |  |  |
| Ellipses                                            | Replaces repeated text                                                                                       | <pre>var_name [, var_name]</pre>                            |  |  |
|                                                     | Represents code supplied by user                                                                             | <pre>void main (void) { }</pre>                             |  |  |

#### WARRANTY REGISTRATION

Please complete the enclosed Warranty Registration Card and mail it promptly. Sending in the Warranty Registration Card entitles users to receive new product updates. Interim software releases are available at the Microchip website.

#### **RECOMMENDED READING**

This user's guide describes how to use the MGC3130 Hillstar Development Kit. Other useful documents are listed below. The following Microchip documents are available and recommended as supplemental reference resources.

#### GestIC<sup>®</sup> Design Guide: Electrodes and System Design (DS40001716)

This document describes the MGC3130 system characteristic parameters and the design process. It enables the user to generate a good electrode design and to parameterize the full GestIC system.

#### MGC3030/MGC3130 GestIC<sup>®</sup> Library Interface Description (DS40001718)

This document is the interface description of the MGC3130's GestIC Library. It outlines the function of the Library's message interface, and contains the complete message reference to control and operate the MGC3130 system.

#### MGC3030/MGC3130 3D Gesture Controller Data Sheet (DS40001667)

Consult this document for information regarding the MGC3130 3D Tracking and Gesture Controller.

#### Aurea Graphical User Interface User's Guides (DS40001681)

This document describes how to use the MGC3130 Aurea Graphical User Interface.

#### THE MICROCHIP WEBSITE

Microchip provides online support via our website at www.microchip.com. This website is used as a means to make files and information easily available to customers. Accessible by using your favorite Internet browser, the website contains the following information:

- **Product Support** Data sheets and errata, application notes and sample programs, design resources, user's guides and hardware support documents, latest software releases and archived software
- General Technical Support Frequently Asked Questions (FAQs), technical support requests, online discussion groups, Microchip consultant program member listing
- Business of Microchip Product selector and ordering guides, latest Microchip press releases, listing of seminars and events, listings of Microchip sales offices, distributors and factory representatives<sup>™</sup>

### **DEVELOPMENT SYSTEMS CUSTOMER CHANGE NOTIFICATION SERVICE**

Microchip's customer notification service helps keep customers current on Microchip products. Subscribers will receive e-mail notification whenever there are changes, updates, revisions or errata related to a specified product family or development tool of interest.

To register, access the Microchip website at www.microchip.com, click on Customer Change Notification and follow the registration instructions.

The Development Systems product group categories are:

- Compilers The latest information on Microchip C compilers, assemblers, linkers and other language tools. These include all MPLAB<sup>®</sup> C compilers; all MPLAB assemblers (including MPASM<sup>™</sup> assembler); all MPLAB linkers (including MPLINK<sup>™</sup> object linker); and all MPLAB librarians (including MPLIB<sup>™</sup> object librarian).
- Emulators The latest information on Microchip in-circuit emulators. This includes the MPLAB REAL ICE<sup>™</sup> and MPLAB ICE 2000 in-circuit emulators.
- In-Circuit Debuggers The latest information on the Microchip in-circuit debuggers. This includes MPLAB ICD 3 in-circuit debuggers and PICkit<sup>™</sup> 3 debug express.
- **MPLAB**<sup>®</sup> **IDE** The latest information on Microchip MPLAB IDE, the Windows<sup>®</sup> Integrated Development Environment for development systems tools. This list is focused on the MPLAB IDE, MPLAB IDE Project Manager, MPLAB Editor and MPLAB SIM simulator, as well as general editing and debugging features.
- Programmers The latest information on Microchip programmers. These include production programmers such as MPLAB REAL ICE in-circuit emulator, MPLAB ICD 3 in-circuit debugger and MPLAB PM3 device programmers. Also included are nonproduction development programmers such as PICSTART<sup>®</sup> Plus and PICkit 2 and 3.

#### **CUSTOMER SUPPORT**

Users of Microchip products can receive assistance through several channels:

- Distributor or Representative
- · Local Sales Office
- Field Application Engineer (FAE)
- Technical Support

Customers should contact their distributor, representative or field application engineer (FAE) for support. Local sales offices are also available to help customers. A listing of sales offices and locations is included in the back of this document.

Technical support is available through the website at:

http://www.microchip.com/support.

### **REVISION HISTORY**

#### **Revision A (October, 2013)**

This is the initial release of the document.

#### Revision B (January, 2016)

Updated Recommended Reading section; Updated Figures 2-1, 3-2, 3-6, A-2, A-3 and A-4.

NOTES:

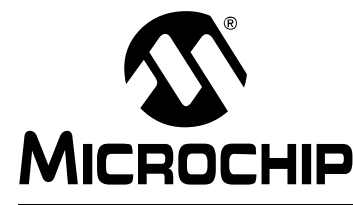

## MGC3130 HILLSTAR DEVELOPMENT KIT USER'S GUIDE

### **Chapter 1. Overview**

#### 1.1 INTRODUCTION

The MGC3130 is a 3G gesture controller based on Microchip's GestIC<sup>®</sup> technology. It is developed as a mixed-signal controller. The MGC3130 has one transmit and five very sensitive receive channels that are capable to detect changes of a transmitted electrical field (E-field) corresponding to capacitive changes in the femtofarad (1 fF =  $10^{-15}$ F) range.

In order to transmit and receive an electrical field, electrodes have to be connected to the transmitting and receiving channels of the MGC3130 controller. The spatial arrangement of the electrodes allows the chip to determine the center of gravity of the electric field distortion, and thus position tracking and gesture recognition of a user's hand in the detection space.

### 1.2 HILLSTAR CONCEPT AND DELIVERABLES

The Hillstar Development Kit is designed to support an easy integration of Microchip's MGC3130 3D Gesture and Tracking Controller into customer's applications. It provides MGC3130 system setup, related hardware and software references.

With the MGC3130 Software Package, including Aurea Graphical User Interface and GestIC Library, the MGC3130 Software Development Kit (SDK) and PIC18 Host Reference code, design-in is easy in five steps:

- 1. Feature Definition
- 2. Electrode Design
- 3. MGC3130 Parameterization
- 4. Host Application Programming
- 5. Verification

Hillstar hardware builds a complete MGC3130 reference system consisting of three individual PCBs:

- MGC3130 Unit
- I<sup>2</sup>C to USB Bridge
- Reference Electrode with a 95x60 mm sensitive area

It can be plugged to a PC via USB cable and used for evaluation of MGC3130 chip and GestIC technology. During the customer's design-in process the individual boards can be combined according to the customers need.

Three examples are given below:

- Combine MGC3130 Unit and I<sup>2</sup>C to USB Bridge to evaluate customized electrodes
- Use I<sup>2</sup>C to USB Bridge to parameterize and debug the MGC3130 application circuitry in the customer's design
- Combine MGC3130 Unit and Electrodes to develop gesture-driven applications for PC-based or embedded software environments

The Hillstar Development Kit provides an artificial test hand, further called hand brick, helping to stimulate the human hand operating the GestIC application. The hand brick has to be used during the design-in process to parametrize and evaluate customer's applications. The hand brick's surface is conductive and connected to GND via cable in order to reproduce the grounding conditions of the human body.

### 1.3 HILLSTAR DEVELOPMENT KIT PACKAGE CONTENT

The Hillstar Development Kit package content is listed below:

- MGC3130 Module
- I<sup>2</sup>C to USB Bridge Module
- 4-layer reference electrode (95x60 mm sensitive area)
- · 'Hand brick' set (self-assembly, four foam blocks, one copper foil)
- USB Cable for PC connection

#### FIGURE 1-1: HILLSTAR DEVELOPMENT KIT

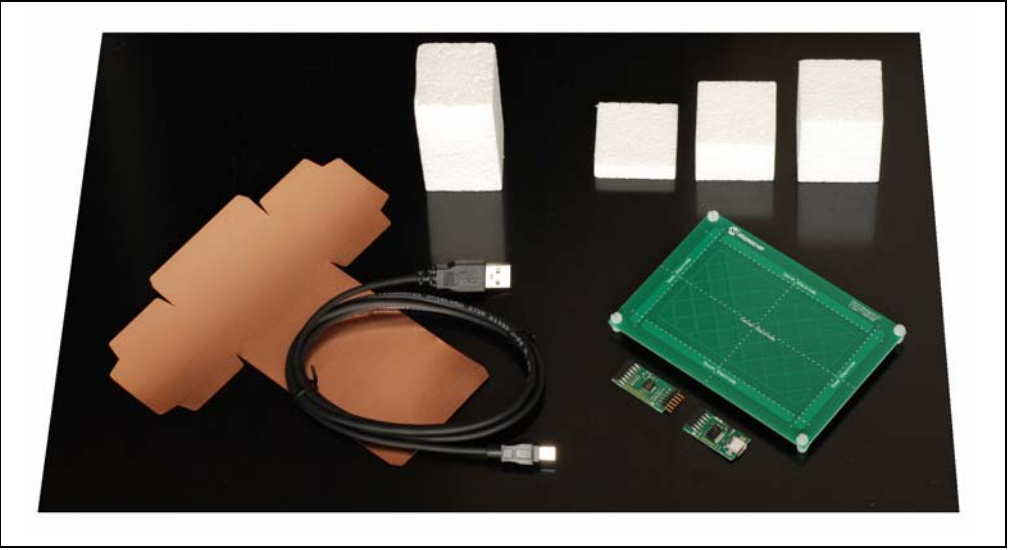

The 'hand brick' set is used during the design-in process for sensor calibration and performance evaluation purposes. For usage and assembly information, refer to **Appendix C. "Parameterization Support**".

#### 1.4 HILLSTAR DEVELOPMENT KIT REFERENCE ELECTRODES

The Hillstar Development Kit includes a collection of layout references (Gerber files) for electrode designs and ready-to-use sensor modules with MGC3130 backside assembly.

The following electrode designs are included:

- 140x90 mm sensitive area outline 168 x 119 mm
- 95x60 mm sensitive area outline of 120 x 85 mm
- 80x80 mm sensitive area outline 104 x 104 mm
- 100x50 mm sensitive area outline 128 x 72 mm
- 50x30 mm sensitive area outline 63 x 47 mm
- 30x30 mm sensitive area outline 49 x 49 mm

#### **Sensor Modules**

- 95x60 mm sensitive area outline of 120 x 85 mm
- 30x30 mm sensitive area outline 49 x 52 mm

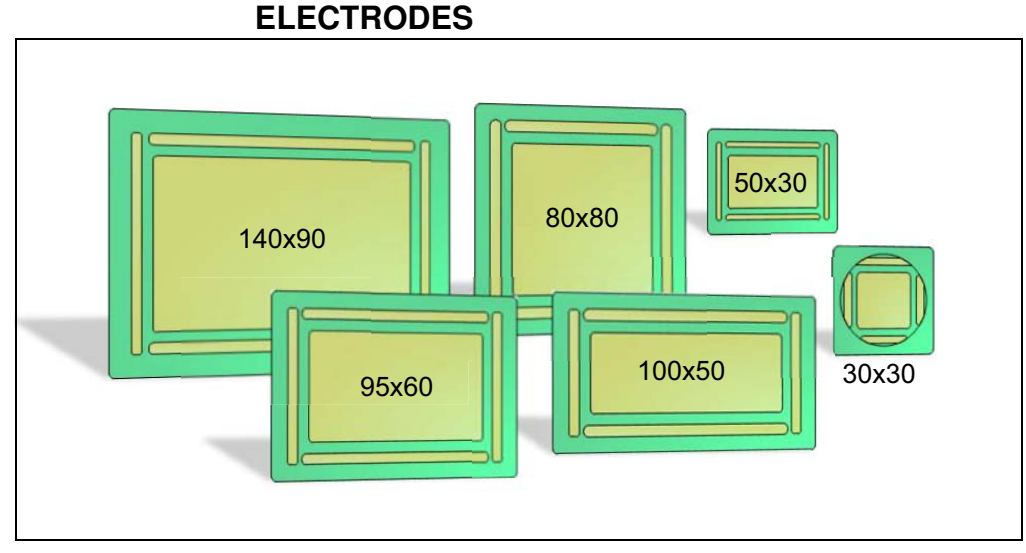

HILLSTAR DEVELOPMENT KIT REFERENCE FIGURE 1-2:

| Sensitive Area                                                                                | 140x90 mm    | 95x60 mm <sup>(1)</sup> | 80x80 mm   | 100x50 mm    | 50x30 mm     | 30x30 mm <sup>(2)</sup> |
|-----------------------------------------------------------------------------------------------|--------------|-------------------------|------------|--------------|--------------|-------------------------|
| Version                                                                                       | 1.0          | 1.0                     | 1.0        | 1.0          | 1.0          | 1.0                     |
| Layer                                                                                         | 2            | 2                       | 2          | 2            | 2            | 2                       |
| Aspect Ratio                                                                                  | approx. 3:2  | approx. 3:2             | 1:1        | approx. 2:1  | 5:3          | 1:1                     |
| Α                                                                                             | 168 mm       | 120 mm                  | 104 mm     | 128 mm       | 63 mm        | 49 mm                   |
| В                                                                                             | 119 mm       | 85 mm                   | 104 mm     | 72 mm        | 47 mm        | 49 mm                   |
| С                                                                                             | 138 mm       | 95,7 mm                 | 79.8 mm    | 103,6 mm     | 50 mm        | 31.8 mm                 |
| D                                                                                             | 88,7 mm      | 60,5 mm                 | 79.8 mm    | 46,8 mm      | 30 mm        | 27,3 mm                 |
| E                                                                                             | 131,7 mm     | 91,7 mm                 | 75,8 mm    | 99,6 mm      | 46 mm        | 27,3 mm                 |
| F                                                                                             | 5 mm         | 5 mm                    | 5 mm       | 5 mm         | 2,5 mm       | 3,5 mm                  |
| G                                                                                             | 128 mm       | 85,7 mm                 | 69,8 mm    | 93,6 mm      | 44 mm        | 25,8 mm                 |
| н                                                                                             | 78,7 mm      | 50, 5 mm                | 69, 8 mm   | 36, 8 mm     | 24 mm        | 25,8 mm                 |
| Center Electrode<br>cross-hatching                                                            | 3%           | 3%                      | 5%         | 5%           | 5%           | 5%                      |
| Tx Electrode cross-<br>hatching<br>-under center<br>electrode<br>-outside center<br>electrode | 50 %<br>20 % | 50%<br>20%              | 50%<br>20% | 50 %<br>20 % | 50 %<br>20 % | 50 %<br>20 %            |

Dimensions of the designs are given in Table 1-1 and Figure 1-3 below.

 TABLE 1-1:
 ELECTRODE DIMENSIONS

Note 1: These dimensions are also valid for 95x60 mm sensor module.

**2:** These dimensions are also valid for 30x30 mm sensor module except the B dimension which is equal to 52 and Tx electrode which is solid instead of cross-hatched.

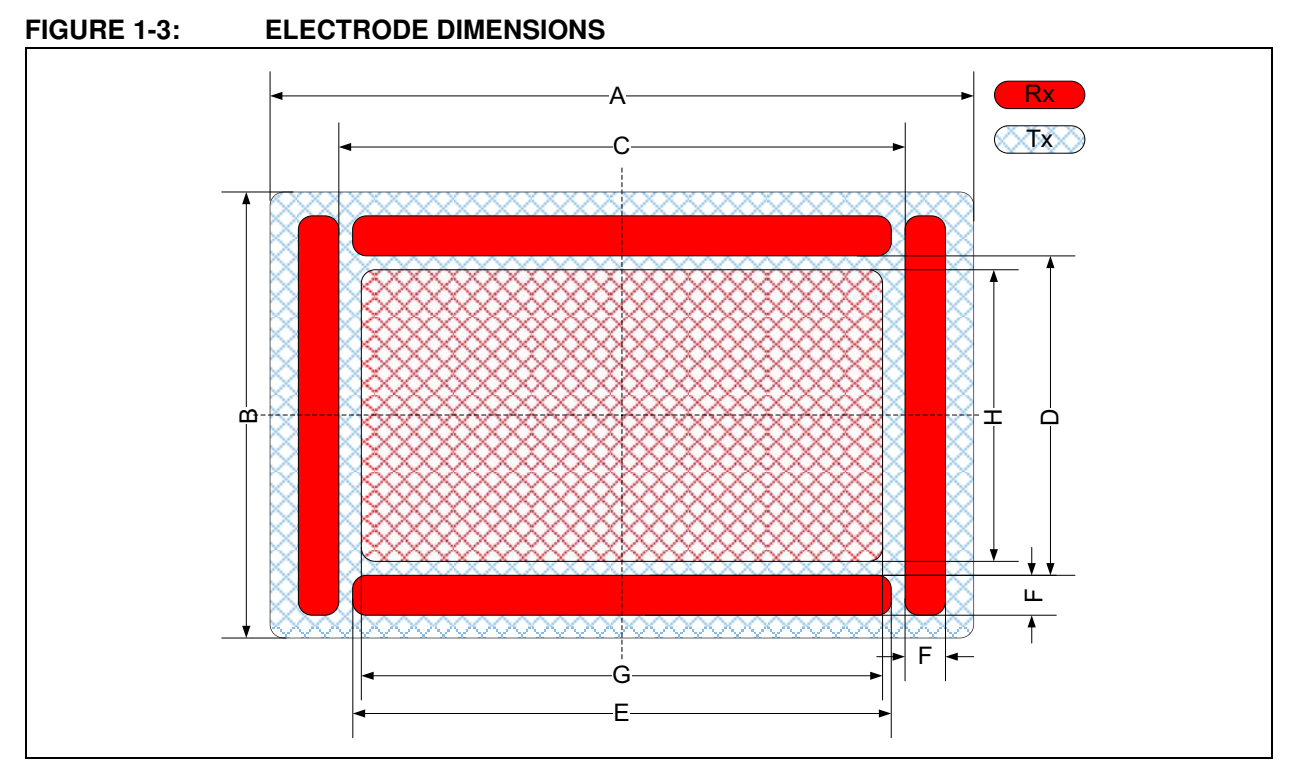

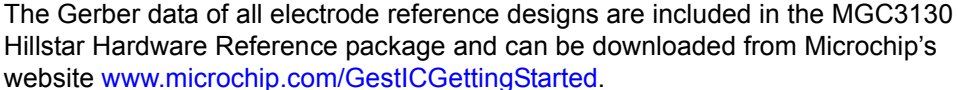

### 1.5 MGC3130 SOFTWARE PACKAGE – AUREA GUI AND GestIC LIBRARY

The MGC3130 Software Package contains all relevant system software and documentation. Hillstar Development Kit is supported by MGC3130 Software Package 0.4 and following versions.

The package contains:

- Aurea PC software
- · GestIC Library binary file
- · GestIC Parameterization files
- · Windows CDC driver
- Documentation

The latest MGC3130 software package can be downloaded from Microchip's website www.microchip.com/GestICGettingStarted.

### 1.6 MGC3130 SOFTWARE DEVELOPMENT KIT (SDK)

The MGC3130 Software Development Kit (SDK) supports the integration of MGC3130 into a software environment. Thus, it includes a C reference code for GestIC API, a precompiled library for Windows operating systems and a demo application using the GestIC API interface.

Hillstar Development Kit is supported by MGC3130 SDK 0.4 and the following versions.

The latest SDK can be downloaded from Microchip's website www.microchip.com/ GestICGettingStarted. NOTES:

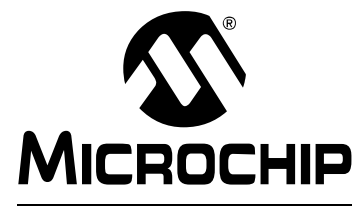

### MGC3130 HILLSTAR DEVELOPMENT KIT USER'S GUIDE

### **Chapter 2. Getting Started**

Hillstar Development Kit can be used as a stand-alone GestIC system and evaluated in conjunction with the Aurea PC software. This section describes how to get started.

### 2.1 PREREQUISITES

The following prerequisites have to be fulfilled:

- PC with Windows 7 or Windows 8 operating system and USB port and minimum screen resolution of 1024x768
- Hillstar Development Kit (MGC3130 Unit, I<sup>2</sup>C to USB Bridge, 95x60 mm frame electrode)
- MGC3130 Software Package 0.4 and following versions

The MGC3130 Software Package is available as a .zip file. Unzip the file, run setup.exe and install the package to your PC. The folder structure is as shown in Figure 2-1.

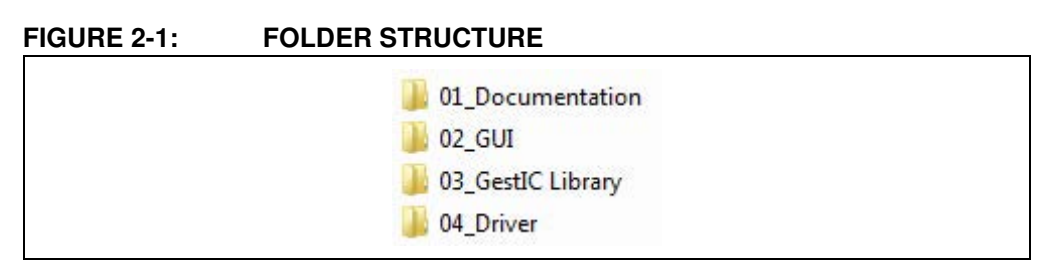

### 2.2 STEP 1: BUILD-UP DEVELOPMENT KIT

Connect Electrodes, MGC3130 Unit and I<sup>2</sup>C to USB Bridge as shown in Figure 2-2.

**Note:** Make sure the MGC3130 Unit and the I<sup>2</sup>C USB Bridge are already connected before plugging in the USB connection.

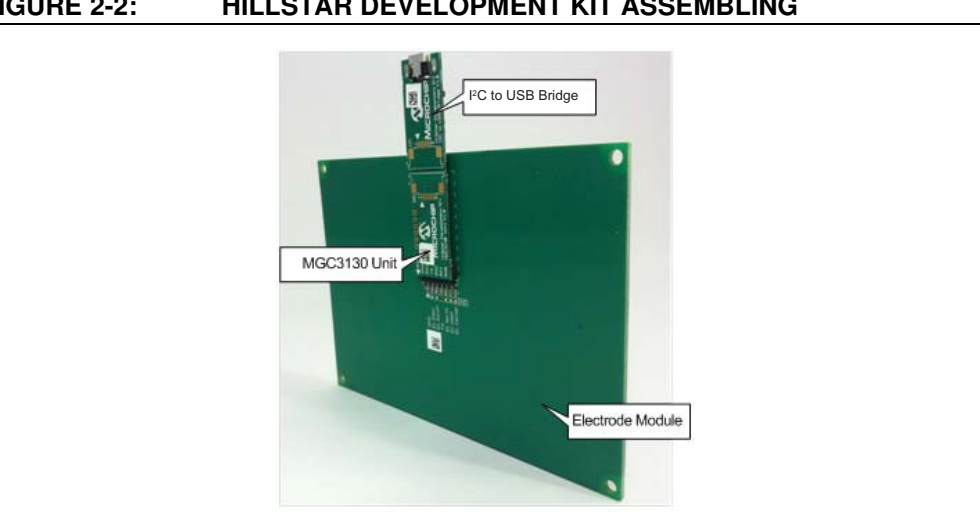

#### FIGURE 2-2: HILLSTAR DEVELOPMENT KIT ASSEMBLING

#### 2.3 **STEP 2: CONNECTING HILLSTAR DEVELOPMENT KIT WITH YOUR PC**

Use the supplied USB cable to connect the Hillstar Development Kit to your PC. The Power LEDs on both, I<sup>2</sup>C to USB Bridge and MGC3130 Unit will illuminate. Furthermore, LED 1 on the  $I^2C$  to USB Bridge will flash very fast (~10 Hz). In case LED 1 is flashing slow (~1 Hz), the Windows CDC driver is already installed on your PC. Please skip the next step and go to Section 2.5 "Step 4: Start Aurea".

#### 2.4 **STEP 3: INSTALL WINDOWS CDC DRIVER**

The Windows CDC driver can be found in the MGC3130 Software Package in folder 04\_Driver.

When the Hillstar Development Kit is connected to your PC for the first time, Windows requests the appropriate device driver and guides you through the installation process. Alternatively, you can install the driver manually, (e.g., using the device manager). An example for Windows 7 is given in Appendix D. "Driver Installation Manual".

#### 2.5 **STEP 4: START AUREA**

Aurea Graphical User Interface, shown in Figure 2-3, is included in the MGC3130 Software Package in the folder 02\_GUI.

Open Aurea.exe. Aurea detects the connected device automatically and is ready for use.

| Evaluate Colibri Suite | Discover Signals     | Setup MGC3130                     |  |  |
|------------------------|----------------------|-----------------------------------|--|--|
|                        |                      |                                   |  |  |
| 1. Positions Tracking  | 1. View signals      | 1. AFE parameterisation           |  |  |
| 2. Gesture Recognition | 2. Write log file    | 2. Colibri Suite parameterization |  |  |
| 3. Demo applications   | 3. Advanced features | 3. Update GestIC Library          |  |  |
|                        |                      | 4. Measure Electrode capacitances |  |  |

FIGURE 2-3: AUREA GRAPHICAL USER INTERFACE

NOTES:

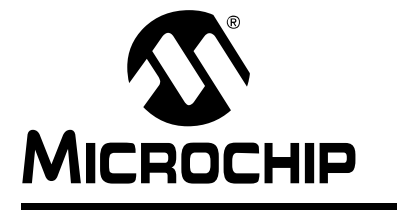

# MGC3130 HILLSTAR DEVELOPMENT KIT USER'S GUIDE

### **Chapter 3. Hillstar Boards – Hardware Description**

#### 3.1 OVERVIEW

The Hillstar key components are listed below and highlighted in Figure 3-1.

#### FIGURE 3-1: HILLSTAR DEVELOPMENT KIT OVERVIEW

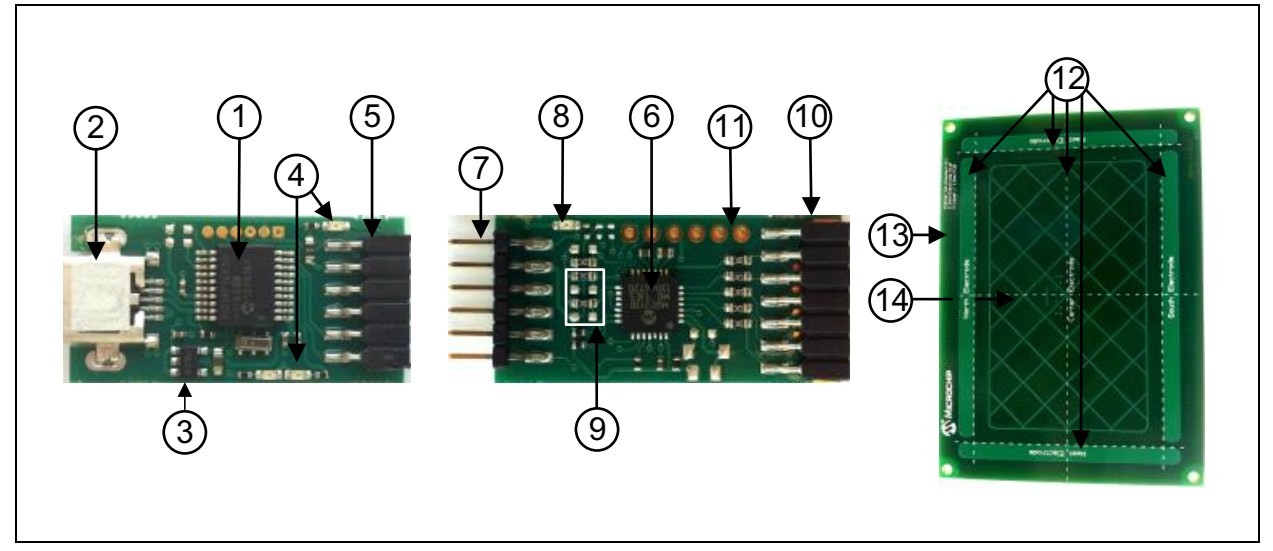

### 3.1.1 I<sup>2</sup>C to USB Bridge

- 1. PIC18F14K50 USB microcontroller
- 2. Micro-USB connector
- 3. MCP1801T LDO voltage regulator (converts 5V USB to 3.3 V board supply)
- 4. Status LEDs (power, communication status)
- 5. Data interface: 6-pin socket for data communication and power supply

#### 3.1.2 MGC3130 Unit

- 6. MGC3130 3D Tracking and Gesture Controller
- 7. Data interface: 6-pin header for data communication and power supply
- 8. Status LED (power)
- 9. Interface select
- 10. Electrode interface: 7-pin socket
- 11. GesturePort interface (pads for 5 EIOs, 1 GND)

#### 3.1.3 95x60 mm Reference Electrode PCB

- 12. Receive electrodes
- 13. Acrylic cover glass (120 x 85 x 2 mm)
- 14. Electrode interface: 7-pin header (mounted on backside)

The Gerber data of all Hillstar Development Kit components are included in the MGC3130 Hillstar Hardware Reference package and can be downloaded from Microchip's website www.microchip.com/GestICGettingStarting.

#### 3.2 MGC3130 UNIT

The key element of the MGC3130 Unit is Microchip's MGC3130 3D Tracking and Gesture Controller. The layout print of the unit is shown in Figure 3-2.

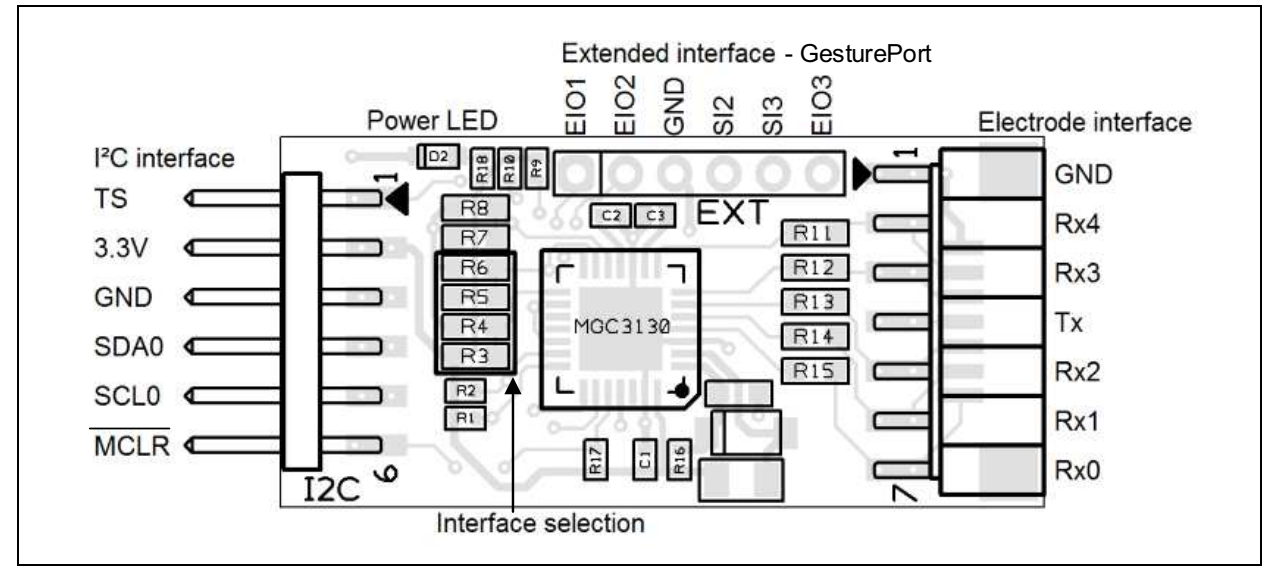

FIGURE 3-2: MGC3130 UNIT

The unit provides a 2 mm 7-pin board-to-board connector (socket) to connect the electrode. The interface includes the following signals: GND, Rx4, Rx3, Tx, Rx2, Rx1, and Rx0. Alternatively, the board-to-board connector can be replaced by a 1 mm Flexible Printed Circuitry (FPC) connector which is prepared as a design option. The five Rx channels of the MGC3130 (Rx0...Rx4) are connected to the receive electrodes via 10 k $\Omega$  resistors in order to suppress irradiated high-frequency signals (R11, R12, R13, R14, and R15). The MGC3130 signal generator is connected via the Tx signal to the transmit electrode.

The data connection to the Hillstar  $I^2C$  to USB Bridge is realized by a 6-pin 2 mm boardto-board connector (header). The interface includes the following signals: EIO0, 3.3V, GND, SDA0, SCL0, and MCLR. Alternatively, it is possible to use a 1 mm FPC connector which can be assembled to the bottom side. The MGC3130 unit acts as an I<sup>2</sup>C slave device. Table 3-1 shows the configuration of the MGC3130 interface selection pins (IS1, IS2) which can be pulled to V<sub>DD</sub> or to GND via resistors (R3, R4, R5, and R6) to select the I<sup>2</sup>C slave address. The I<sup>2</sup>C device address 0x42 is set as default.

#### TABLE 3-1: MGC3130 UNIT I<sup>2</sup>C INTERFACE SELECTION

| MGC3130 Interface<br>Selection Pins |     | Mode (Address)                                    | Assembly Option |       |      |       |
|-------------------------------------|-----|---------------------------------------------------|-----------------|-------|------|-------|
| IS2                                 | IS1 |                                                   | R3              | R4    | R5   | R6    |
| 0                                   | 0   | I <sup>2</sup> C 0 Slave Address = 0x42 (default) | n.p.            | 10 kΩ | n.p. | 10 kΩ |
| 1                                   | 0   | I <sup>2</sup> C 0 Slave Address = 0x43           | 10 kΩ           | n.p.  | n.p. | 10 kΩ |

For Schematics, Layout and Bill of Material of the MGC3130 Unit please refer to **Section Appendix A. "Schematics**".

#### 3.3 HILLSTAR 95x60 mm REFERENCE ELECTRODE

The 95x60 mm Reference Electrode provided with the Hillstar Development Kit consists of one Tx and a set of five Rx electrodes (north, east, south, west, center), which are placed in two different layers. An additional ground layer is placed underneath the Tx electrode and shields the electrode's back from external influences.

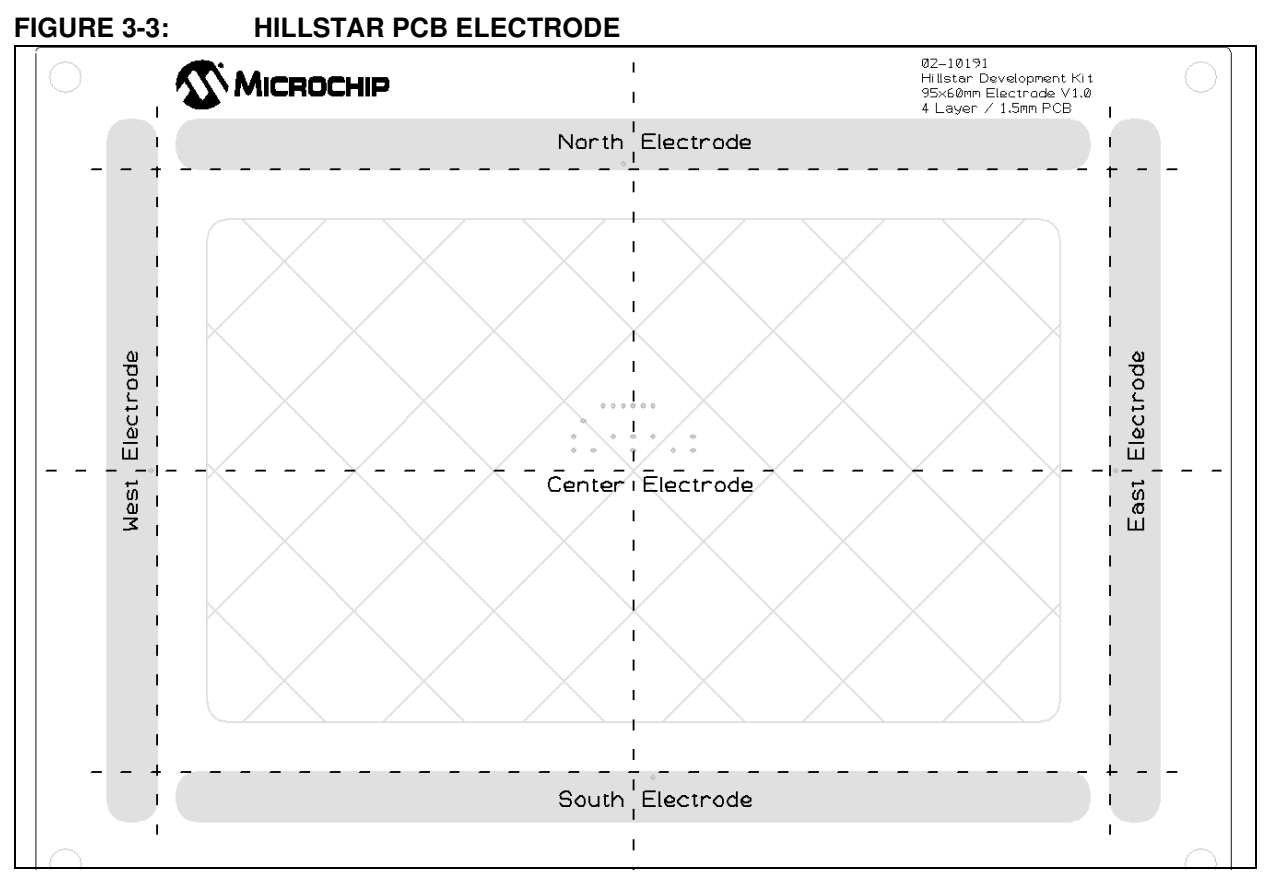

The PCB is connected to the MGC3130 Unit by the 2 mm 7-pin board-to-board connector. The interface includes the following signals: GND, Rx4, Rx3, Tx, Rx2, Rx1, and Rx0.

The dimension of the board is  $120 \times 85$  mm; the sensitive area is  $95 \times 60$  mm.